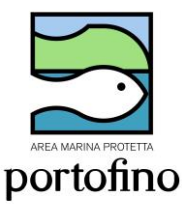

## AREA MARINA PROTETTA PORTOFINO AUTORIZZAZIONI PESCA RICREATIVA 2023

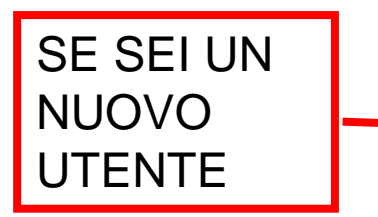

Inviare una mail a <u>info@portofinoamp.it</u> Scrivendo: Nome Cognome e mail. Riceverai un link che ti permetterà di impostare la password personale per terminare la registrazione sul portale dell'AMP www.portofinoamp.it

### Attenzione: se non ricevi in pochi minuti la mail controllare negli SPAM

### Specifica la tua password

Completa il seguente modulo per reimpostare la tua password.

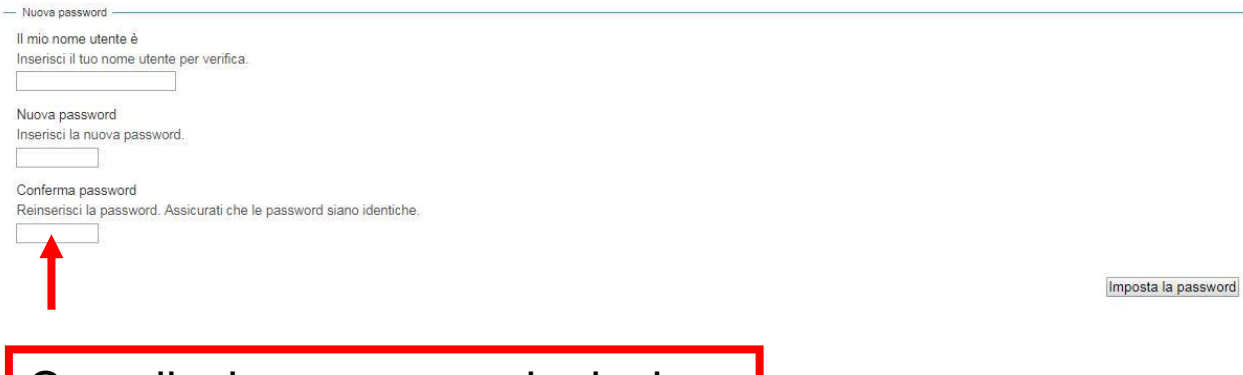

Compilazione password e inviare

Reimpostazione password eseguita con successo

La tua password è stata reimpostata correttamente. Ora puoi entrare nel sito usando la nuova password.

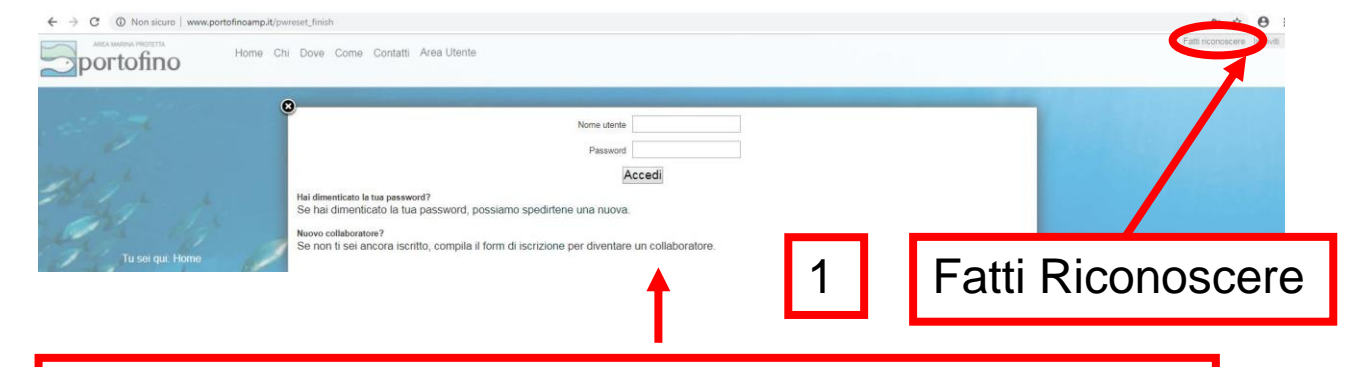

Inserire nome utente e password e cliccare su accedi

Sei stato autenticato Procedi alla pagina principale del Portale AMP Portofino

# Entrando come utente **la prima volta** verrà richiesta la compilazione dell'anagrafica

| Chi Dove       | Come Contatti     | Area Utente Scheda anagrafica                                                                                    |
|----------------|-------------------|----------------------------------------------------------------------------------------------------|
| LA COMPILA     | AZIONE DELL'AN    | VAGRAFICA PUÒ ESSERE EFFETTUATA SOLAMENTE DAL SINGOLO UTENTE ENTRANDO CON LE PROPRIE CREDENZIALI, NON PUÒ ESSERE |
| DELEGATA       | AI GESTORI DEI    | L'AREA MARINA PROTETTA.                                                                                          |
| Prima di proc  | edere occorre ci  | ompletare la registrazione.                                                                                      |
| Per ditte e as | sociazioni inseri | re i dati del rappresentante legale e completare anche i dati della ditta/associazione.                          |

| Nome                                                                                 | Cognome         |                  | Genere                      |
|--------------------------------------------------------------------------------------|-----------------|------------------|-----------------------------|
| Comune di nascita                                                                    | Prov. nascita   | Data di nascita  | ● M ● F<br>■ Codice fiscale |
| Comune o nazione di residenza                                                        | Prov. residenza | CAP residenza    | Località di residenza       |
| selezione il Comune * Indirizzo di residenza (indicare Via/Corso/)                   |                 | Civico resid.    | Nazione di residenza        |
| Comune di domicilio                                                                  | Prov. domicilio | CAP di domicilio | * Località di domicilio     |
| Indirizzo di domicilio (indicare Via/Corso/)                                         |                 | Civico           | Nazione di domicilio        |
| ■ Email                                                                              |                 | Telefono         | Telefono 2                  |
| s.venturini@portofinoamp.it                                                          |                 |                  |                             |
| Tipo di utente Persona fisica residente Persona fisica Associazione Ditta / Impret 2 | lare e s        | alvare           | Salva Chiudi                |

ATTENZIONE: in presenza del quadratino rosso campo di compilazione OBBLIGATORIO!

### SIA PER LE NUOVE AUTORIZZAZIONI CHE PER I RINNOVI

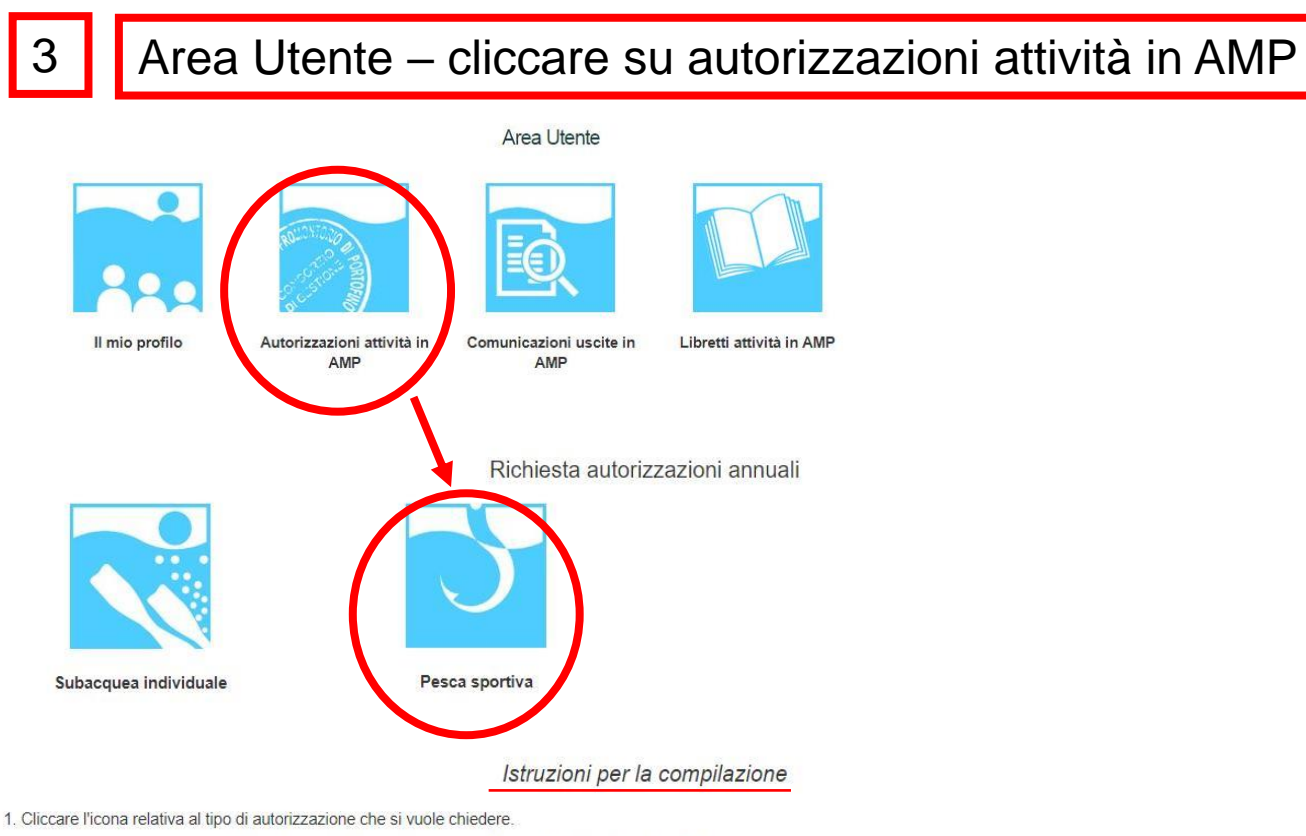

- 2. Controllare che i dati anagrafici siano corretti, altrimenti cliccare sul tasto "Modifica dati del profilo".
- 3. Compilare la richiesta di autorizzazione in ogni sua parte.
- 4. Salvare cliccando il pulsante "Salva e continua".
- 5. Verificare che i dati inseriti siano corretti. In caso contrario cliccare il pulsante "Torna in compilazione" e modificare la richiesta.
- 6. Scaricare la richiesta di autorizzazione
- 7. Procedere con la conclusione della richiesta cliccando sul pulsante "Procedi".
- 8. Caricare tutta la documentazione richiesta.
- 9. Inviare la richiesta all'Area Marina Protetta cliccando "Invia richiesta all'AMP". Contemporaneamente viene inviata una mail all'indirizzo del tuo utente e all'Area Marina Protetta con il link della richiesta.

| R    | ichieste in com<br>Isualizzati 10 | v elementi       |           |          |        |                    |                                    |                                             |                       | _      | NOTA: In quest'area è      |
|------|-----------------------------------|------------------|-----------|----------|--------|--------------------|------------------------------------|---------------------------------------------|-----------------------|--------|----------------------------|
|      | Nominati                          | ivo              | cf/piva   | Ú.       | Ute    | nte                | Anno                               | Data documento                              |                       | Tipo   | possibile visualizzare le  |
|      |                                   |                  |           |          | 1      | lessuna informazio | ne disponibile in tabella          |                                             |                       |        | procedure in               |
| Vist | ualizzati da 0 a 0 elemi          | enti             |           |          |        |                    |                                    | E                                           | Primo Precedente      | Succe  |                            |
|      |                                   |                  |           |          |        |                    |                                    |                                             |                       |        | compilazione, le richieste |
|      | ichieste preser                   | Itate            |           |          |        |                    |                                    |                                             |                       |        | offottuato o lo            |
| V    | isualizzati 10                    | 🗸 elementi       |           |          |        |                    |                                    |                                             |                       |        |                            |
|      | Nominati                          | vo               | cf/piva   |          | Utente | 2                  | Anno                               | Data presentazione                          |                       | Tipo   | autorizzazioni rilasciate  |
|      |                                   |                  |           |          | ŀ      | lessuna informazio | ne disponibile in tabella          |                                             |                       |        |                            |
| Visu | alizzati da 0 a 0 eleme           | enti             |           |          |        |                    |                                    | Œ                                           | Primo Precedente      | Succe  | riferite all'utente        |
|      | utarimaniani ri                   | Incolate         |           |          |        |                    |                                    |                                             |                       |        | (autorizzazioni deali      |
|      | dtonzzazioni n                    | lasciale         |           |          |        |                    |                                    |                                             |                       |        | (autorizzazioni degli      |
| V    | isualizzati 10                    | 🗸 elementi       |           |          |        |                    |                                    |                                             |                       |        | scorsi anni)               |
|      |                                   |                  |           | N.       |        | N.                 |                                    |                                             |                       |        | ,                          |
| -    | PROVA                             | PRDGPP56P19D969Q | Residente | autoriz. | 2022   | protocollo<br>1    | 2022/11/21 00:00:00                | Autorizzazione Annuale Pesca                | terra                 | info@c | II. amonifolio             |
|      | PESCA                             |                  |           |          |        |                    | Europe/Rome                        | Sportiva                                    |                       | 0.     |                            |
| c    | PROVA<br>PESCA                    | PRDGPP56P19D969Q | Residente | 0000     | 2023   | 0000               | 2022/11/21 00:00:00<br>Europe/Rome | Autorizzazione Annuale<br>Subacqueo Privato |                       | info@p | portofinoamp.it            |
| c    | PROVA<br>PESCA                    | PRDGPP56P19D969Q | Residente | 66       | 2023   | 580                | 2022/11/21 00:00:00<br>Europe/Rome | Autorizzazione Annuale Pesca<br>Sportiva    | terra barca<br>traina | info@p | portefinoamp.it            |
| Visu | ializzati da 1 a 3 di 3 e         | lementi          |           |          |        |                    |                                    | Primo                                       | Precedente 1          | Succes | ssivo) ( Ultimo )          |

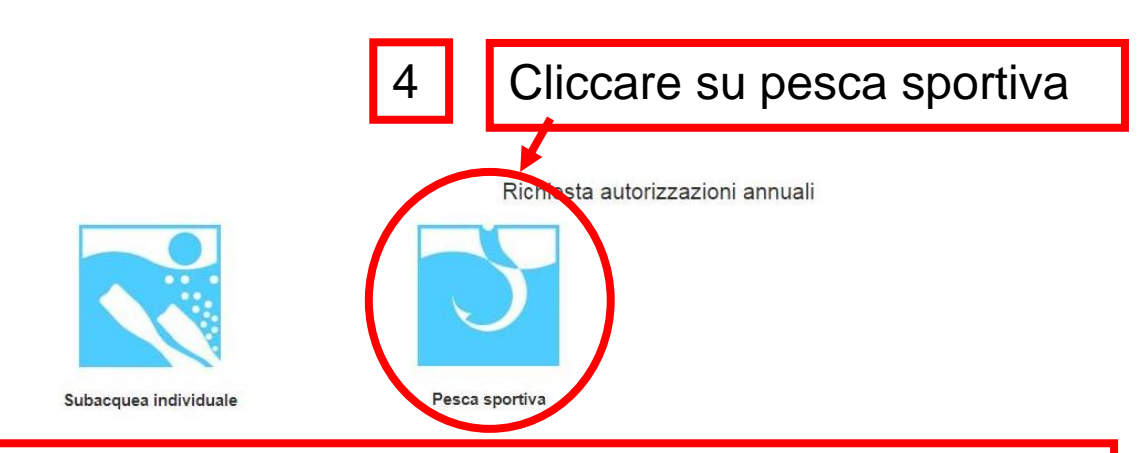

Comparirà anagrafica (già compilata) e info da compilare a seconda dell'utente (residente, non residente ecc.)

Autorizzazione Annuale Pesca Sportiva

|                                                                                                    |                                | Anagratica                                                                  |                                                                                                    |               |            |                         |                         |  |  |
|----------------------------------------------------------------------------------------------------|--------------------------------|-----------------------------------------------------------------------------|----------------------------------------------------------------------------------------------------|---------------|------------|-------------------------|-------------------------|--|--|
|                                                                                                    | Anagrafica della               | persona fisica                                                              |                                                                                                    |               |            |                         |                         |  |  |
|                                                                                                    | • Nome                         | Cognome                                                                     |                                                                                                    |               | Gamere     |                         |                         |  |  |
|                                                                                                    |                                | PROVA                                                                       | PROVA                                                                                                    |               |            |                         | F                       |  |  |
|                                                                                                    |                                | Comune o nazione di nascita                                                 |                                                                                                    | Prov. nascita |            | li nascita              | Codice fiscale          |  |  |
| Cavattaniana dal manaza nautian                                                                                                    |                                | Genova                                                                      | CLF                                                                                                    |               | 17/05/1967 |                         | PRSGEG67E11D969H        |  |  |
| caratterizzazione del mezzo naduco                                                                                                    |                                |                                                                             |                                                                                                    |               |            | mza                     | Località di residenza   |  |  |
| Tipo di unità da diporto                                                                                                    |                                |                                                                             |                                                                                                    |               |            |                         | Santa Margherita Ligure |  |  |
|                                                                                                    | *                              |                                                                             |                                                                                                    |               |            | d.                      | Nazione di residenza    |  |  |
| Tipo di scafo                                                                                                    |                                |                                                                             |                                                                                                    |               |            |                         | Italia                  |  |  |
|                                                                                                    | *                              |                                                                             |                                                                                                    |               |            | icilio                  | Località di domicilio   |  |  |
| Nome del mezzo nautico                                                                                                    |                                | <ul> <li>Numero di iscrizione/sigla (o<br/>Capitaperia di Porto)</li> </ul> | rrispondente all'elenco presentato in                                                                                              |               |            | Santa Margherita Ligure |                         |  |  |
|                                                                                                    |                                |                                                                             |                                                                                                    |               |            |                         | Nazione di domicilio    |  |  |
|                                                                                                    |                                |                                                                             | 201 - 712 - 112                                                                                                    |               |            |                         | Italia                  |  |  |
| Anno dello scato (aaaa)                                                                                                    | Marca e modello dello scafo    |                                                                             | Colore dello scato                                                                                                    |               |            |                         | Telefono 2              |  |  |
|                                                                                                    |                                |                                                                             |                                                                                                    |               |            | D                       |                         |  |  |
| Lunghezza (LFT, metri)                                                                                                    | Matricola del motore           |                                                                             | Marca del motore                                                                                                    |               |            | _                       |                         |  |  |
|                                                                                                    |                                |                                                                             |                                                                                                    |               |            |                         |                         |  |  |
| Anno del motore (aaaa)                                                                                                    | Tipo motorizzazione            |                                                                             | Potenza in Cv (non fiscali)                                                                                                    |               |            |                         |                         |  |  |
|                                                                                                    |                                | *                                                                           |                                                                                                    |               |            |                         | Esemplo                 |  |  |
| Unità navale dotata di motore conforme alla direttiva                                                                                                    | Unità navale dotata di casse p | per la raccolta del liquame di                                              | <ul> <li>Unità navale dotata di sistema di trasmissione A.I.S. o di<br/>analogo sistema di localizzazione GPS (tracker)</li> </ul> |               |            |                         |                         |  |  |
| 2003/44/CE (relativamente alle emissioni gassose e acustiche)                                                                                                    | scolo                          |                                                                             |                                                                                                    |               |            |                         |                         |  |  |
| *                                                                                                    |                                | *                                                                           | •                                                                                                    |               |            |                         | domande                 |  |  |
| Media delle miglia percorse all'anno                                                                                                    | Media delle persone presenti   | in barca per ogni uscita in AMP                                             | Località in cui tieni abitualmente l'unità da diporto                                                                              |               |            |                         | domanao                 |  |  |
|                                                                                                    | oure a te                      |                                                                             |                                                                                                    |               |            |                         |                         |  |  |
|                                                                                                    |                                |                                                                             |                                                                                                    |               |            |                         | richieste               |  |  |
| <ul> <li>Mezzo con cui raggiungi la località dove tieni abitualmente<br/>l'unità da directo.</li> </ul>                                                                                                    | In quale porto normalmente è   | ormeggiata la barca?                                                        | Stima spese in € di manutenzione della barca all'anno                                                                              |               | 10         |                         | 1101110010              |  |  |
| a manage and and and a set of a set of |                                |                                                                             |                                                                                                    |               |            |                         |                         |  |  |
| *                                                                                                    |                                |                                                                             |                                                                                                    |               |            |                         |                         |  |  |

5

Compilare campi obbligatori, autorizzare al trattamento dati e cliccare su «salva e continua»

Si autorizza ill attamento dei dati in conformità Informativa sulla Privacy ai sensi dell'Art. 13 del Regolamento Generale UE sulla protezione dei dati personali n. 679/2016 e ai sensi del d Igs. 196/03 e ss.mm.ii. come novellato dal d.Igs.101/18 (clicca qui per vedere l'Informativa sulla Privacy):
autorizzo
Firmare il consenso anche nell'allegato alla richiesta di autorizzazione.

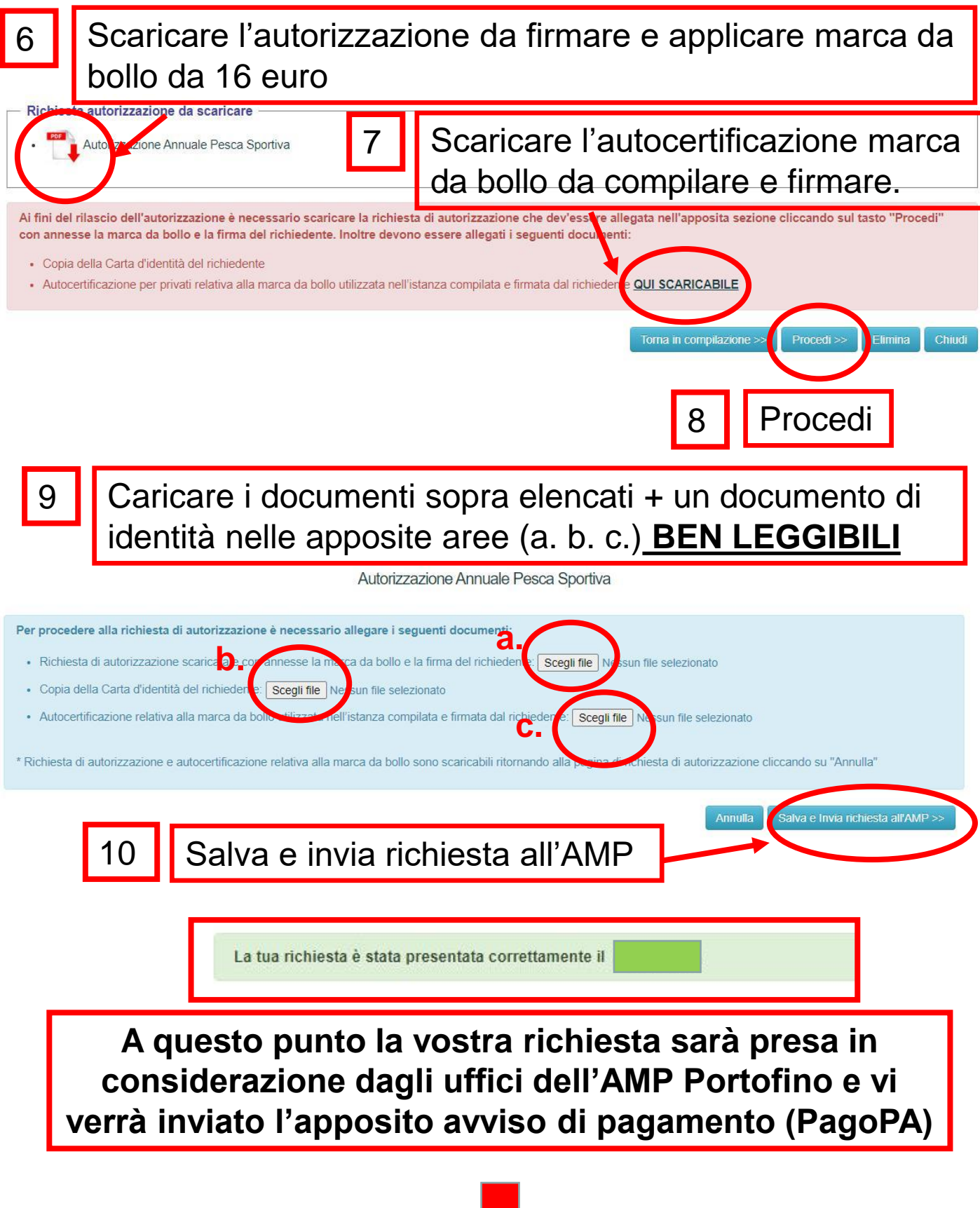

↓

Ricevuto il pagamento verrà rilasciata l'apposita autorizzazione, scaricabile on line, nella medesima pagina dove avete effettuato la richiesta

#### Richiesta autorizzazione da scaricare

Autorizzazione Annuale Pesca Sportiva

Ai fini del rilascio dell'autorizzazione è necessario scaricare la richiesta di autorizzazione che dev'essere allegata nell'apposita sezione cliccando sul tasto "Procedi" con annesse la marca da bollo e la firma del richiedente. Inoltre devono essere allegati i seguenti documenti:

- · Copia della Carta d'identità del richiedente
- Autocertificazione per privati relativa alla marca da bollo utilizzata nell'istanza compilata e firmata dal richiedente QUI SCARICABILE

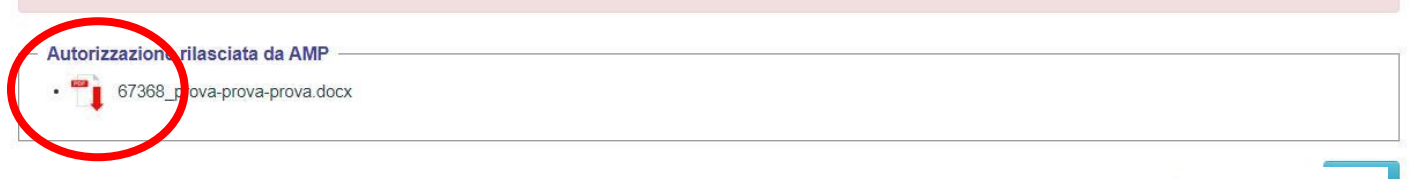

## AUTORIZZAZIONE 2023

Autorizzazione 2023:

Da portare sempre durante l'attività di pesca(in formato cartaceo o digitale sul telefonino). Presenza di apposito QR-CODE di riconoscimento e validità autorizzazione.

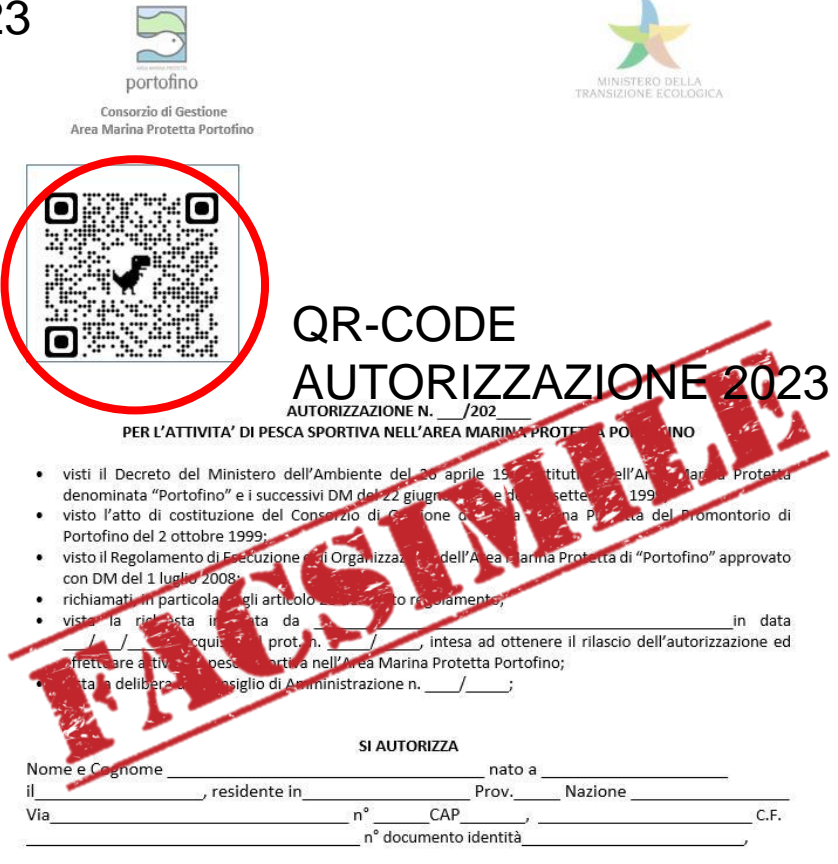

ALL'ATTIVITA' DI PESCA SPORTIVA NELL'AREA MARINA PROTETTA PORTOFINO 🗆 Zona B 🗆 Zona C

Informiamo che la Guardia Costiera (organo di vigilanza) ha l'accesso all'area gestionale del portale; con potere di controllo e monitoraggio in tempo reale delle autorizzazioni e delle comunicazioni delle uscite!

### ATTENZIONE: OBBLIGO PER TUTTI I PESCATORI SPORTIVI AUTORIZZATI DI EFFETTUARE LA COMUNICAZIONE USCITA

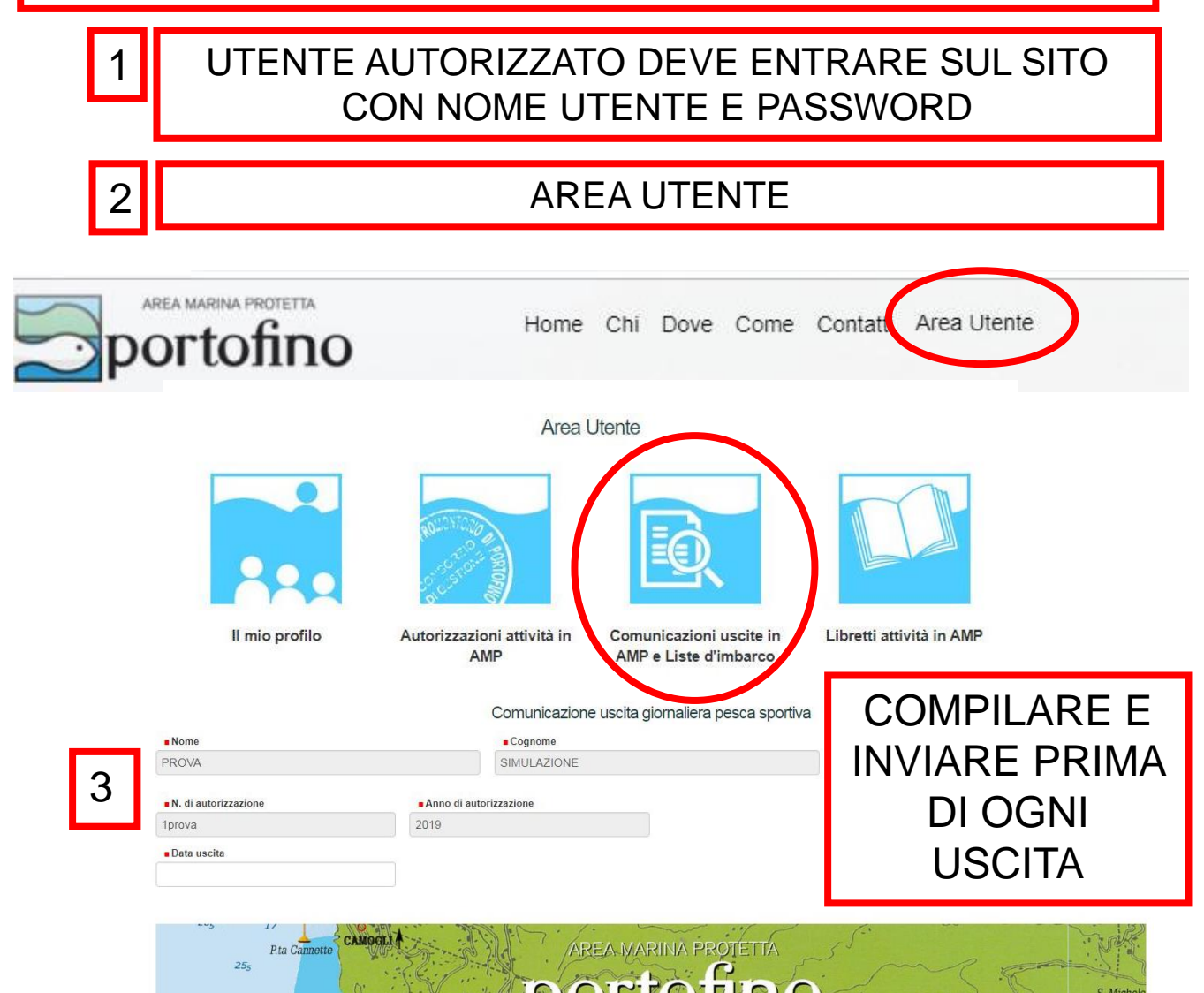

Informiamo che la Guardia Costiera (organo di vigilanza) ha l'accesso all'area gestionale del portale; con potere di controllo e monitoraggio in tempo reale delle autorizzazioni e delle comunicazioni delle uscite!

COLORO CHE HANNO PROBLEMI ALL'ACCESSO ON LINE SONO OBBLIGATI AD EFFETTUARE LA COMUNICAZIONE DI USCITA INVIANDO UN SMS AL NUMERO DI CELLULARE CHE FORNIRA' AMP PORTOFINO. BISOGNERA' INDICARE: COMUNICAZIONE USCITA - NOME, COGNOME, N. AUTORIZZAZIONE, DATA E ORA

### ATTENZIONE: OBBLIGO PER TUTTI I PESCATORI SPORTIVI **AUTORIZZATI** ALLA COMPILAZIONE DEL LIBRETTO

# LIBRETTO ON-LINE

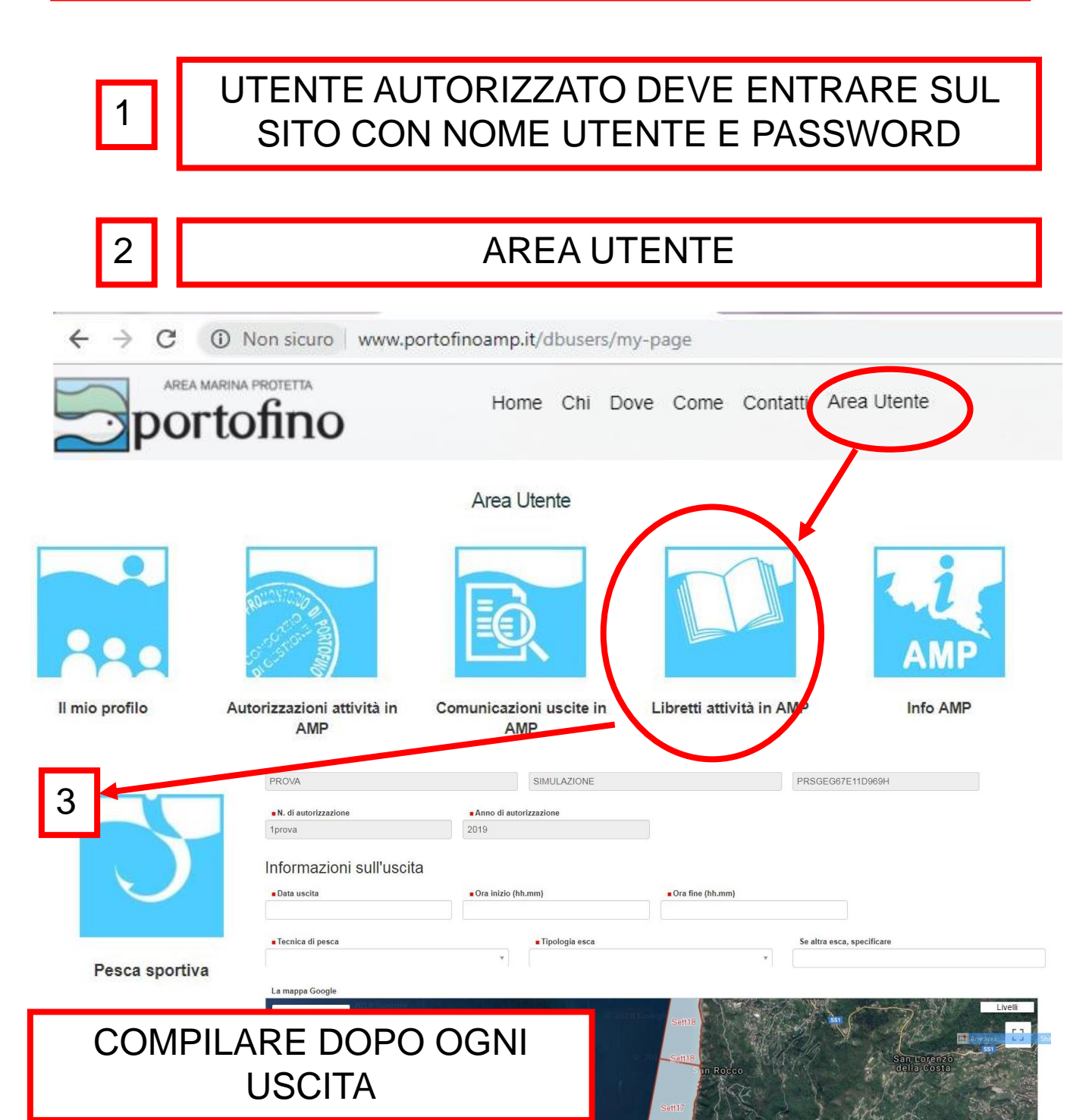